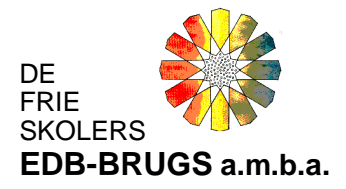

# Ny installation på hjemmearbejdsplads (enkeltstående PC hjemme)

Bruger har ret til – gratis – at etablere en hjemmearbejdsplads. Med ordet "hjemmearbejdsplads" forstås at programmerne og databasen er installeret på en hjemmePC på samme måde som på skolen/menigheden. Man arbejder altså ikke "direkte" på skolens data. (via en såkaldt VPN-løsning)

Når man har udført arbejde i EDB-Brugsens programmer (hjemme eller på skolen/menigheden) tages en sikkerhedskopi af data. Denne indlæses når man igen skal arbejde videre i EDB-Brugsens programmer (hjemme eller på skolen/menigheden). På den måde arbejder man altid på de nyeste data:

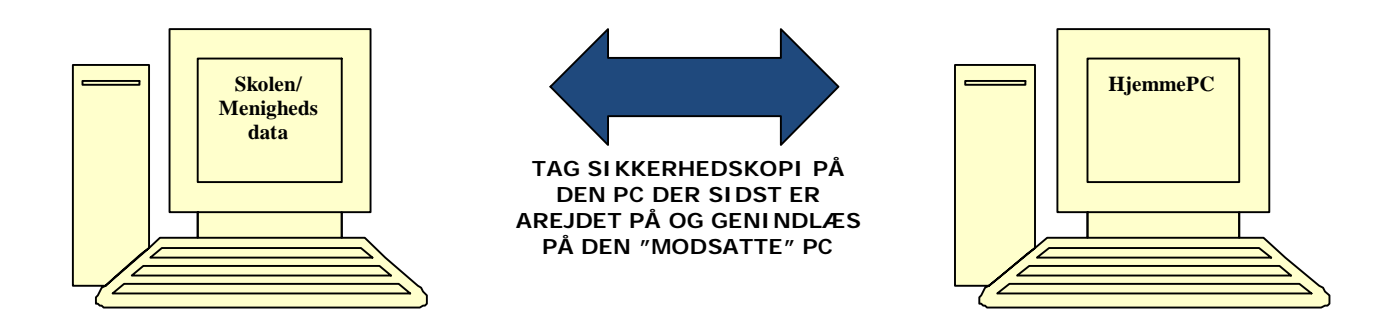

# Det forudsættes at:

- Den generelle vejledning er læst på hjemmesiden
- Der er taget en sikkerhedskopi af EDB-Brugsens database på skolen/menigheden. (Programskal > BACKUP > UDFØR SIKKERHEDSKOPIERING > MARKER "Til hardisk, diskette eller USBdrev". Denne sikkerhedskopi er gemt på hjemmePC'ens harddiskdrev eller USB-drev (der er tale om en .ZIP-fil) f.eks. filen database.zip

Ved nyetablering af en hjemmearbejdsplads PC skal flg. installeres på :

- 1) "Databaselæserprogrammet" MySQL.
- 2) EDB-Brugsens programmer

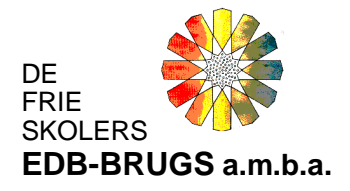

Installationen foregår fra EDB-Brugsens hjemmeside på hjemmePC'en:

| stallation af MySQL database og programmer<br>3-Brugsen har udarbejdet en række vejledninger i forbindelse med ny installation samt geninstallation, som du kan hente nedenfor.<br>ken vejledning du skal læse inden du begynder, afhænger af installationstype.<br>du ikke anvendt EDB-Brugsens programmer før (ny bruger), skal du kontakte EDB-Brugsens konsulenter på telefon 62 61 43 54. | Installation<br>MySQL<br>MySQL er navnet på den database som EDB-Brugsens programmer<br>anvender.                 |
|----------------------------------------------------------------------------------------------------|----------------------------------------------------------------------------------------------------|
| Vejledninger - inden du går i gang                                                                                                    | Udskiftning af server<br>Ved udskiftning af server, skal MySQL databasen installeres med                          |
| Hent og læs veiledning inden du går i gang                                                                                                    | installationsprogrammet, der kan hentes nedenfor.                                                                 |
| rient og næs vejretning inden og gar i gang                                                                                                    | Programmer kan du enten overføre fra den gamle server eller installere p                                          |
| Nedentor kan hentes vejledning i pdt, der nærmere beskriver de forskellige installationer, der kan foretages.                                                                                                    | ny - se under programmer nedemor.                                                                                 |
| Den generelle vejledning om sikkerhed m.m. bør altid læses.                                                                                                    | Inden du begynder installation på den nye server, anbefales det at læse<br>vejledningen "Installation på server". |
| Enkeltbruger installation                                                                                                    |                                                                                                    |
| Ny installation                                                                                                    | Klik her for at installere MySQL                                                                                  |
| Udskiftning af pc                                                                                                    |                                                                                                    |
| Flerbruger installation                                                                                                    | Programmer                                                                                                    |
| Ny installation                                                                                                    |                                                                                                    |
| <ul> <li>Udskiftning af server</li> </ul>                                                                                                    | Installation af programmer                                                                                        |
| <ul> <li>Udskiftning af pc eller ny arbejdsplads</li> </ul>                                                                                                    | Neden kan hertes et program der anvendes til at installere EDB-Brugser                                            |
| Fra enkeltbruger til flerbrugersystem                                                                                                    | programmer.                                                                                                    |
|                                                                                                    | MySQL skal være installeret forinden du installerer programmer.                                                   |
| njemmearbejaspiaos                                                                                                    | With her for at installers programmer                                                                             |
| Installation                                                                                                    | <u>Mik ner for at installere programmer.</u>                                                                      |
| Generelt                                                                                                    |                                                                                                    |
| Sikkerhed, system optimering, firewall, antivirus m.m.                                                                                                    | Ny computer i netværk                                                                                             |
| /                                                                                                    | Ved ny computer eller udskiftning af en eksisterende computer i et lokalt                                         |
|                                                                                                    | nerværk, skar der <u>ikke</u> foretages nogen installation.                                                       |
| nux brugere                                                                                                    | Fra den nye computer skal der blot oprettes en genvej til programmet                                              |
| gere der anvender Linux systemer (Debian, Ubuntu m.m.) skal kontakte EDB-Brugsens konsulenter forinden installation på egyndes.                                                                                                    | Brugs.exe pa serveren. Denne genvej placeres pa den nye computers<br>skrivebord                                   |
|                                                                                                    |                                                                                                    |

Ved sikkerhedsadvarsler klikkes "Kør"

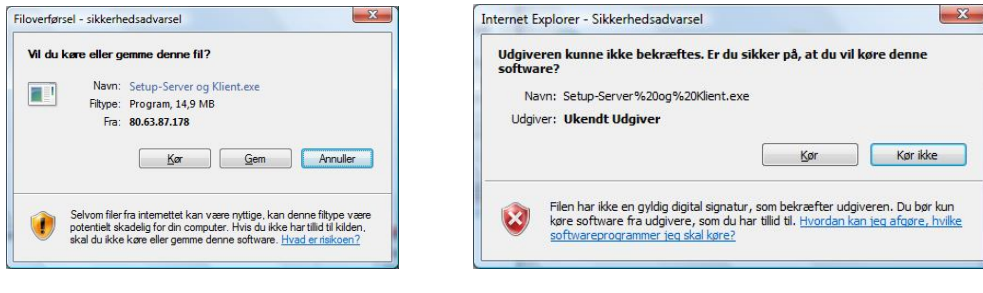

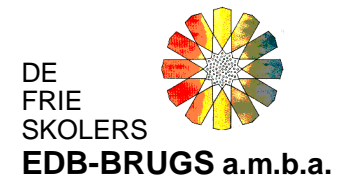

### Installationen starter:

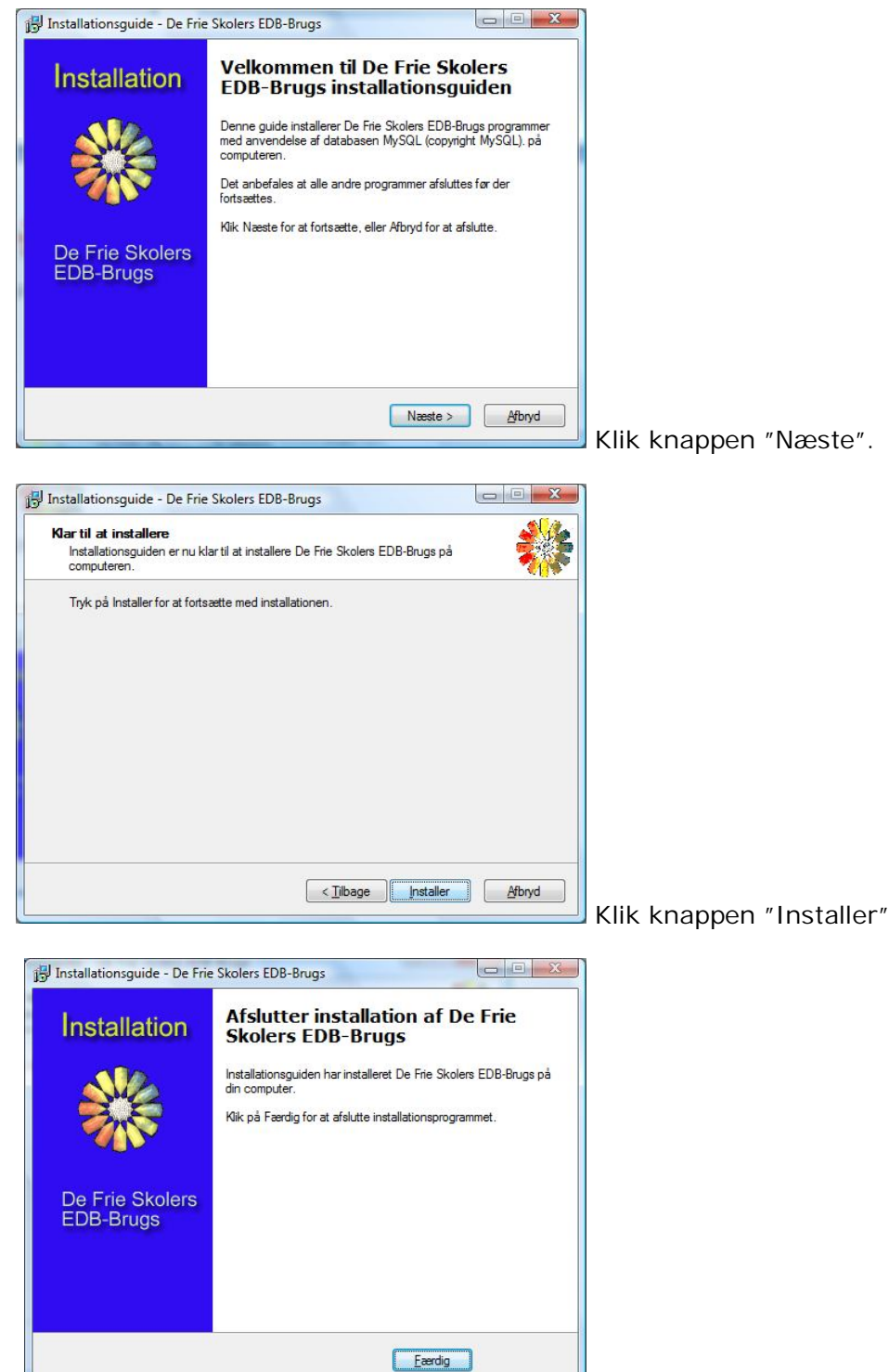

Når programmet er installeret klikkes knappen

"Færdig". Nu er "databaselæserprogrammet" MySQL Server 5.0 installeret på den hjemmePC'en. Nu skal programmerne installeres:

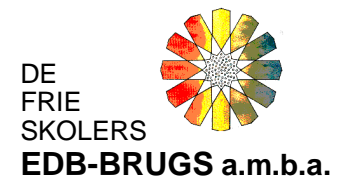

### Vend tilbage til hjemmesiden:

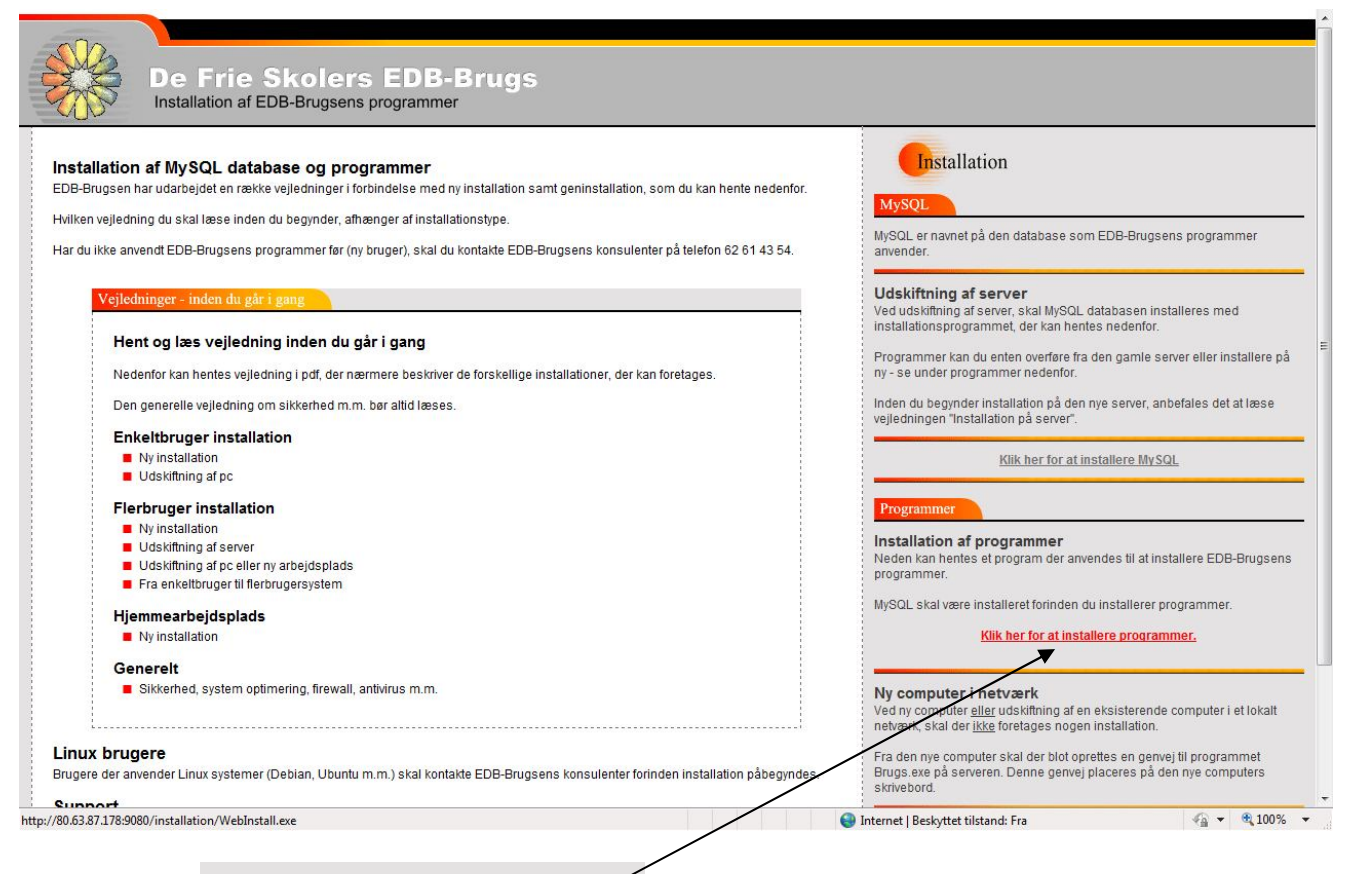

Klik på linien

Klik her for at installere programmer.

#### Ved sikkerhedsadvarsler klikkes "Kør":

| loverførsel - sikkerhedsadvarsel                                          | Internet Explorer - Sikkerhedsadvarsel                                                   |
|---------------------------------------------------------------------------|------------------------------------------------------------------------------------------|
| Vil du kære eller gemme denne fil?                                        | Udgiveren kunne ikke bekræftes. Er du sikker på, at du vil køre denne                    |
| Navn: WebInstall.exe                                                      | software?                                                                                |
| Filtype: Program, 1,52 MB                                                 | Navn: WebInstall.exe                                                                     |
| Fra: 80.63.87.178                                                         | Udgiver: Ukendt Udgiver                                                                  |
| Kar Gem Annuller                                                          | Kør ikke                                                                                 |
| Selvom filer fra internettet kan være nyttige, kan denne filtype være     | Filen har ikke en gyldig digital signatur, som bekræfter udgiveren. Du bør kun           |
| potentielt skadelig for din computer. Hvis du ikke har tillid til kilden, | køre software fra udgivere, som du har tillid til. <u>Hvordan kan teg afgøre, hvilke</u> |
| skal du ikke kære eller germe denne software. <u>Hvad er risikoen?</u>    | softwareprogrammer teg skal køre?                                                        |

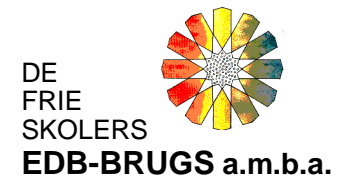

Installationsprogrammet starter og der vælges en installationsmappe ved hjælp af knappen "Vælg mappe": \_\_\_\_\_

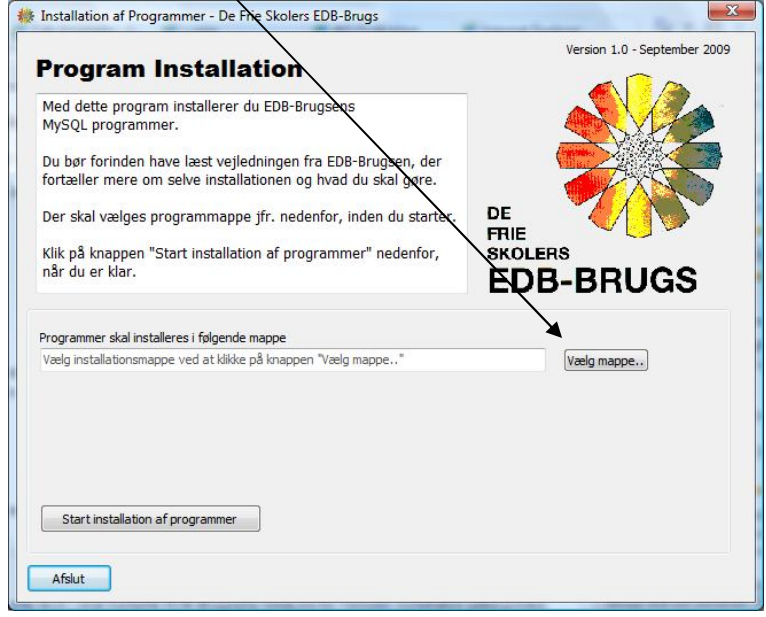

Det anbefales at oprette en ny mappe "EDB-Brugsen" på C-drevet:

|          |          |          |          | *        |
|----------|----------|----------|----------|----------|
|          |          |          |          |          |
|          |          |          |          | -        |
| -Brugsen |          |          |          |          |
| III      |          |          |          | F.       |
| appe     |          |          |          |          |
|          | -Brugsen | -Brugsen | -Brugsen | -Brugsen |

Opret og navngiv den nye mappe "EDB-

Brugsen" og klik knappen "OK".

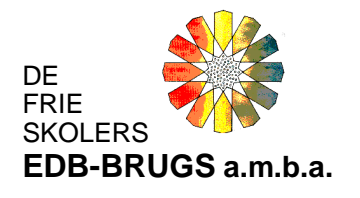

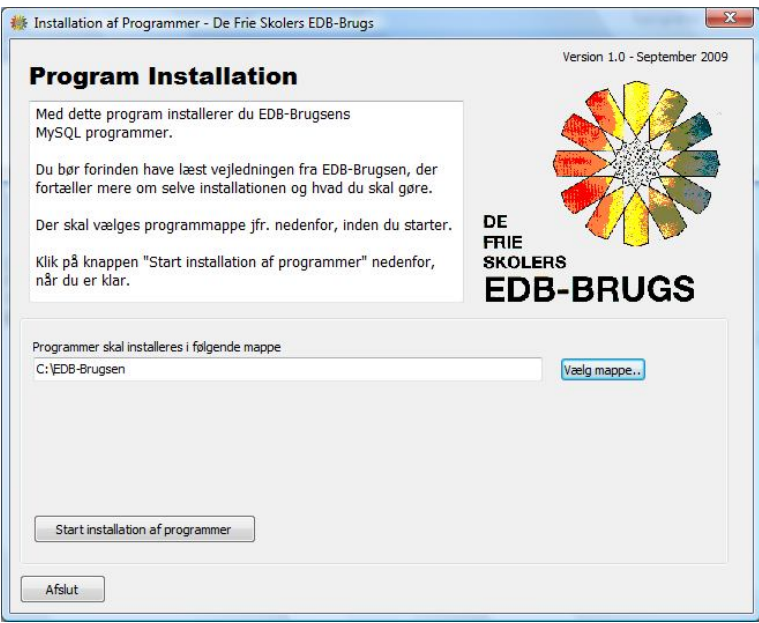

Kontrollér at programmerne installeres i

den nyoprettede mappe (Her C:\EDB-Brugsen) og klik knappen "Start installation af programmer"

| Program Inst                                                                                                    | allation                                                                     | Version 1.0 - September 2009 |
|----------------------------------------------------------------------------------------------------|------------------------------------------------------------------------------|------------------------------|
| Med dette program insta<br>MySQL programmer.                                                                                      | illerer du EDB-Brugsens                                                      |                              |
| Du bør forinden have læ<br>fortæller mere om selve                                                                                | st vejledningen fra EDB-Brugsen, der<br>installationen og hvad du skal gøre. |                              |
| Der skal vælges prograr                                                                                                    | nmappe jfr. nedenfor, inden du starter.                                      |                              |
| Klik på knappen "Start ir<br>pår du er klar                                                                                       | stallation af programmer" nedenfor,                                          | SKOLERS                      |
|                                                                                                    |                                                                              | EDB-BRUGS                    |
| Programmer skal installeres i<br>C:\EDB-Brugsen                                                                                   | jølgende mappe                                                               | EDB-BRUGS                    |
| Programmer skal installeres i<br>C:\EDB-Brugsen<br>Indlæser program: Bogfo<br>Program nr.: 5 af 7                                 | jølgende mappe<br>r.exe<br>4                                                 | Vælg mappe                   |
| Programmer skal installeres i<br>C: VEDB-Brugsen<br>Indlæser program: Bogfo<br>Program nr.: 5 af 7                                | iølgende mappe<br>r.exe<br>4<br>6%                                           | Vælg mappe                   |
| Programmer skal installeres i<br>C: VEDB-Brugsen<br>Indiæser program: Bogfo<br>Program nr.: 5 af 7<br>Start installation af progr | isigende mappe<br>r.exe<br>4<br>6%                                           | Vælg mappe                   |

EDB-Brugsens programmer installeres.

Installationen afsluttes med denne dialogboks:

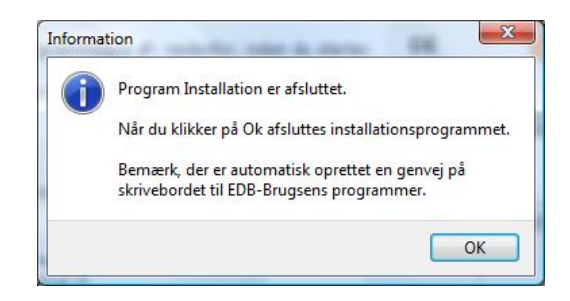

Klik på knappen "OK"

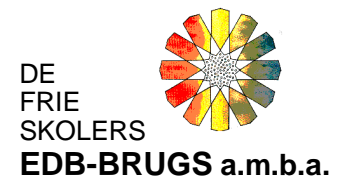

Der oprettes automatisk et genvejsikon på computerens skrivebord:

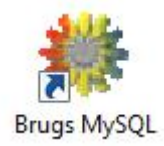

"Databaselæserprogrammet" og EDB-Brugsens programmer er nu installeret på hjemmePC'en. Nu skal databasen fra skolen/menigheden genindlæses:

Højre/modsatklik på ovenstående genvejsikon og vælg menupunktet "Egenskaber":

| Sikkerhed                             |                  | Detaljer          | Tidligere versioner |
|---------------------------------------|------------------|-------------------|---------------------|
| Generelt                              |                  | Genvej            | Kompatibilitet      |
| <b>i</b>                              | irugs MySQ       | L                 |                     |
| ype:                                  | Program          |                   |                     |
| lacering:                             | EDB-Bru          | gsen              |                     |
| estination:                           | C:\EDB           | Brugsen\Brugs.exe |                     |
| <u>è</u> envejstast:<br>(ø <u>r</u> : | Ingen<br>Normalt | vindue            |                     |
| ommentar:                             | EDB-Bru          | igsen - MySQL     |                     |
| Abn filpla                            | icering          | Skift ikon        | Avanceret           |
|                                       |                  |                   |                     |

programmappe med programfilerne:

De Frie Skolers EDB-Brugs, amba

Side 7

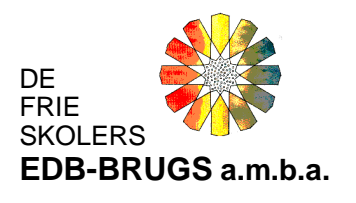

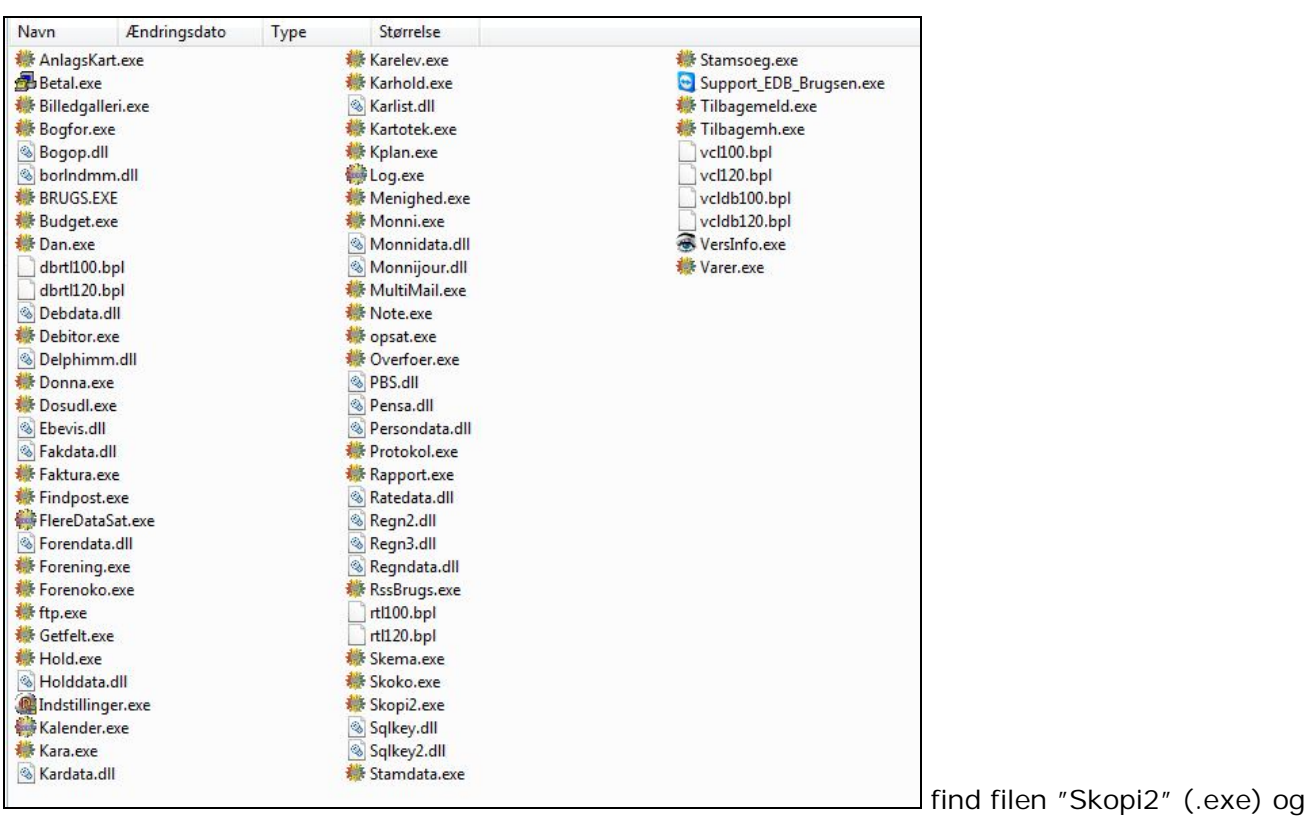

kør denne:

Ignorer fejlmeddelelser:

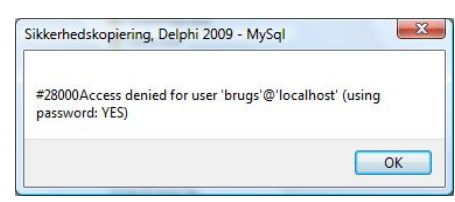

Klik knappen "OK" ved fejlmeddelelser indtil dette logonbillede

fremkommer:

| ogon MyS     | QL  |        |
|--------------|-----|--------|
| Brugerna     | vn: | MASTER |
| Adgangskode: |     |        |
|              |     | OK     |

Slet navnet i feltet "Brugernavn":

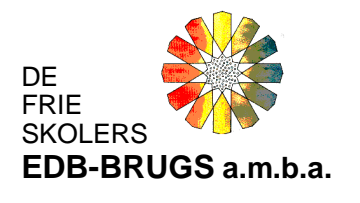

| ogon MySQL  |    |  |
|-------------|----|--|
| rugernavn:  |    |  |
| dgangskode: |    |  |
|             | OK |  |

Ignorer eventuelle fejl-dialogbokse, (kommer da databasen er tom) eks:

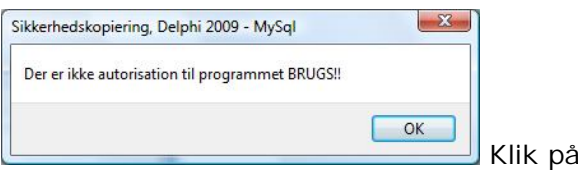

Klik på knappen "OK"

på "OK":

Nu ses denne dialogboks:

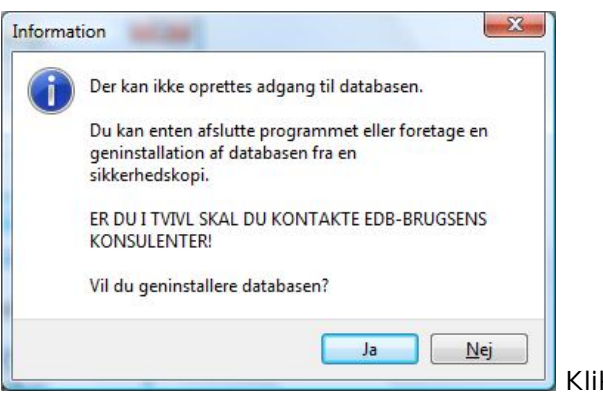

Klik på knappen "Ja":

Side 9

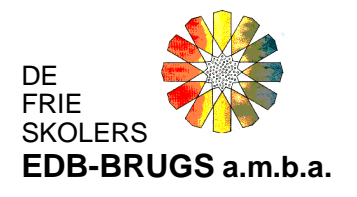

| Sikkerhedskopiering af MySql Database - [Indlæs]                             |                                  |           |
|------------------------------------------------------------------------------|----------------------------------|-----------|
| ler <u>B</u> ackup <u>P</u> rogramopdatering <u>G</u> enindlæs Indstillinger | <u>O</u> m                       |           |
| 🛃 🛓 🛔 🛄 🖉 🖉 Afslut 🕴 🔛 Backup 🗱 Programopdatering 🛁 Genindla                 | es Indstillinger Program kontrol |           |
|                                                                              | Backup - Sikkerhedskopiering     |           |
| tatus                                                                        |                                  |           |
| Sikkerhedskopi: Ingen indlæst<br>Antal filer i arkiv: 0                      | Hent backup fra server.          |           |
| Arkiv dato: Ingen oplysninger                                                |                                  |           |
| Destination<br>Database                                                      |                                  |           |
| Server                                                                       |                                  |           |
| Åben arkiv på disk                                                           |                                  |           |
|                                                                              | A                                |           |
|                                                                              |                                  |           |
|                                                                              |                                  |           |
|                                                                              |                                  |           |
|                                                                              |                                  |           |
|                                                                              | -                                |           |
|                                                                              |                                  |           |
| Indlæs sikkerhedskopi                                                        |                                  |           |
|                                                                              | Klik nå knappor                  | v "Åhon s |
|                                                                              |                                  |           |

på disk". Find og markér sikkerhedskopien (eks. 🖳 database.zip ) fra skolen/menigheden:

| er <u>B</u> ackup <u>P</u> rog          | ramopdatering <u>G</u> enind | llæs Indstillinger <u>O</u> | m             |                   |      |
|-----------------------------------------|------------------------------|-----------------------------|---------------|-------------------|------|
| Afslut                                  | ackup 👯 Programopdati        | ering 🚔 <u>G</u> enindlæs   | Indstillinger | Program kontrol   |      |
|                                         |                              |                             | Backup        | - Sikkerhedskopi  | erin |
| atus                                    |                              |                             |               |                   |      |
| iikkerhedskopi:<br>Antal filer i arkiv: | C:<br>1                      |                             | Hent          | backup fra server |      |
| Arkiv dato:<br>Destination              | 29-06-2009 kl. 15:39         |                             |               |                   |      |
| erver                                   |                              |                             |               |                   |      |
| '[HD] Åben arkiv                        | v på disk                    | E Luk arkiv                 | ]             |                   |      |
| <u></u>                                 |                              |                             | <u>89</u>     |                   |      |
|                                         |                              |                             |               |                   |      |
|                                         |                              |                             |               |                   |      |
|                                         |                              |                             |               |                   |      |
|                                         |                              |                             |               |                   |      |
| Indlæs sikkerheds                       | kopi                         |                             |               |                   |      |
|                                         |                              |                             |               |                   |      |
|                                         |                              |                             |               |                   |      |

Klik på knappen "Indlæs

sikkerhedskopi". Sikkerhedskopien kan være gemt med en sikkerhedskode/password. Denne kode er tidligere oplyst af EDB-Brugsen (typisk den 6-cifrede skolekode):

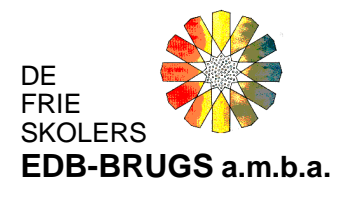

| 5ikkerhed    | skopien er beskyttet med password.     |  |
|--------------|----------------------------------------|--|
| ndtast dit f | TP password for at foretage indlæsning |  |
| assword      | Ī                                      |  |
|              |                                        |  |
|              |                                        |  |

Indtast koden og klik "OK".

Sikkerhedskopien indlæses:

| Information                  | X  |                                 |
|------------------------------|----|---------------------------------|
| Sikkerhedskopien er indlæst. |    |                                 |
|                              | ОК | Afslut med klik på knappen "OK" |

Geninstallationen er nu udført, og der kan logges på EDB-Brugsen fra genvejen på skrivebordet og indtastes brugernavn og adgangskode som på skolen/menigheden.

|             | Ue Frie Skolers EDB-Brugs |
|-------------|---------------------------|
| **          | Brugernavn: MASTER        |
| Brugs MySQL | Adgangskode:              |

Husk altid at tage en sikkerhedskopi til genindlæsning mellem hjemmet og kontoret.